ほくりく地盤情報システム 操作マニュアル【閲覧編】 (および Internet Explorer11 使用時の注意点)

> 2019 年 7 月版 北陸地盤情報活用協議会

| 1.ログイン方法について                  | • | • | • | • | • | • | 1 |
|-------------------------------|---|---|---|---|---|---|---|
| 2.各部の名称およびメニューボタンの機能          | • | • | • | • | • | • | 2 |
| 3.柱状図表示とダウンロードについて            | • | • | • | • | • | • | 8 |
| 4.Internet Explorer11 使用時の注意点 | • | • | • | • | • | • | 9 |

目 次

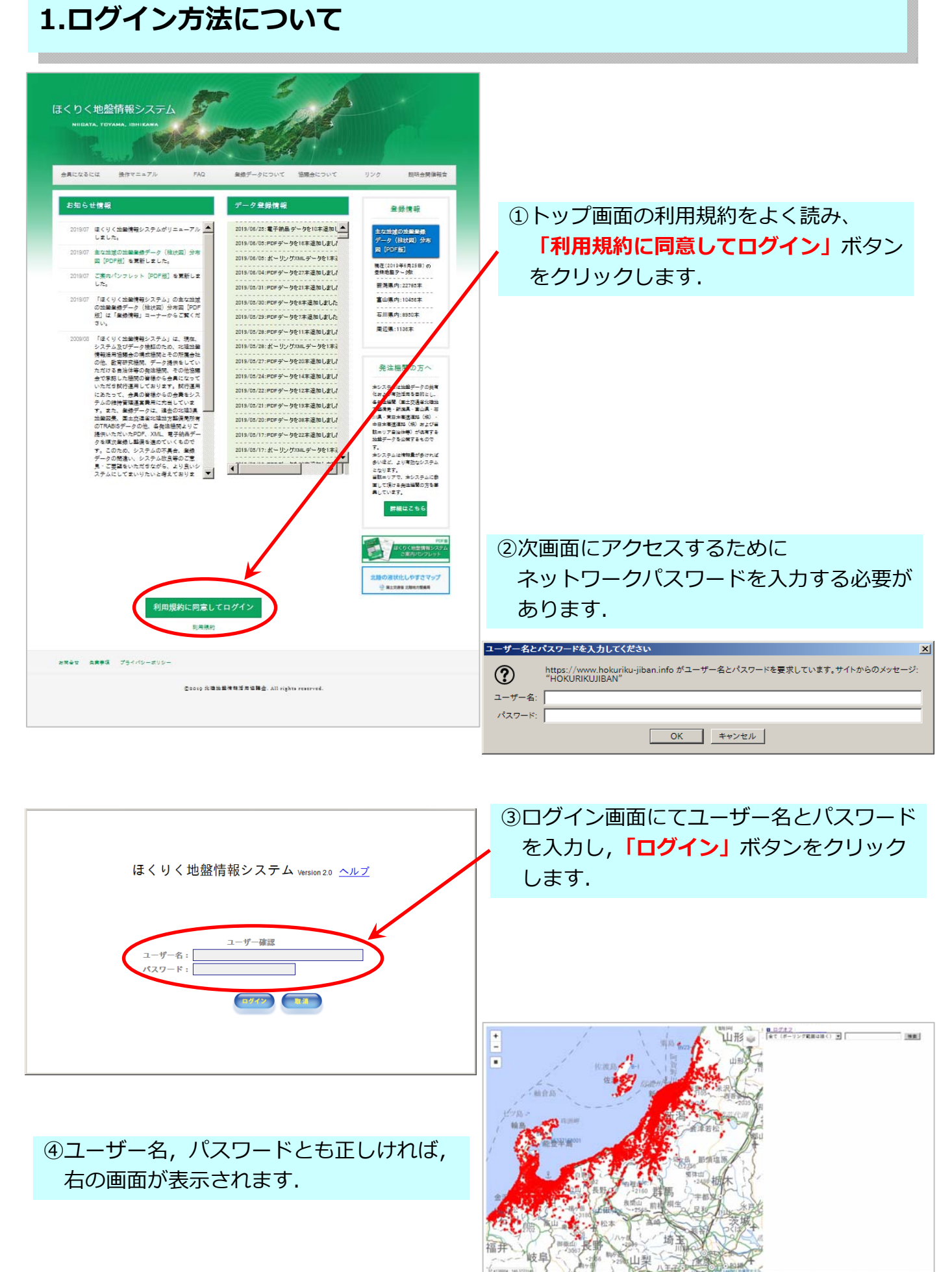

この地図は、国土地理院長の承認を得て、同院発行の電子地形図(タイル)を複製したものである.(承認番号 令元情複,第 259 号) この複製品を第二者がさらに複製する場合には、国土地理院の長の承認を得なければならない.

# 2.各部の名称およびメニューボタンの機能

[拡大・縮小ボタン]

+

地図の拡大縮小ができます(同様の操作はマウスのホイールでも行うことができます)

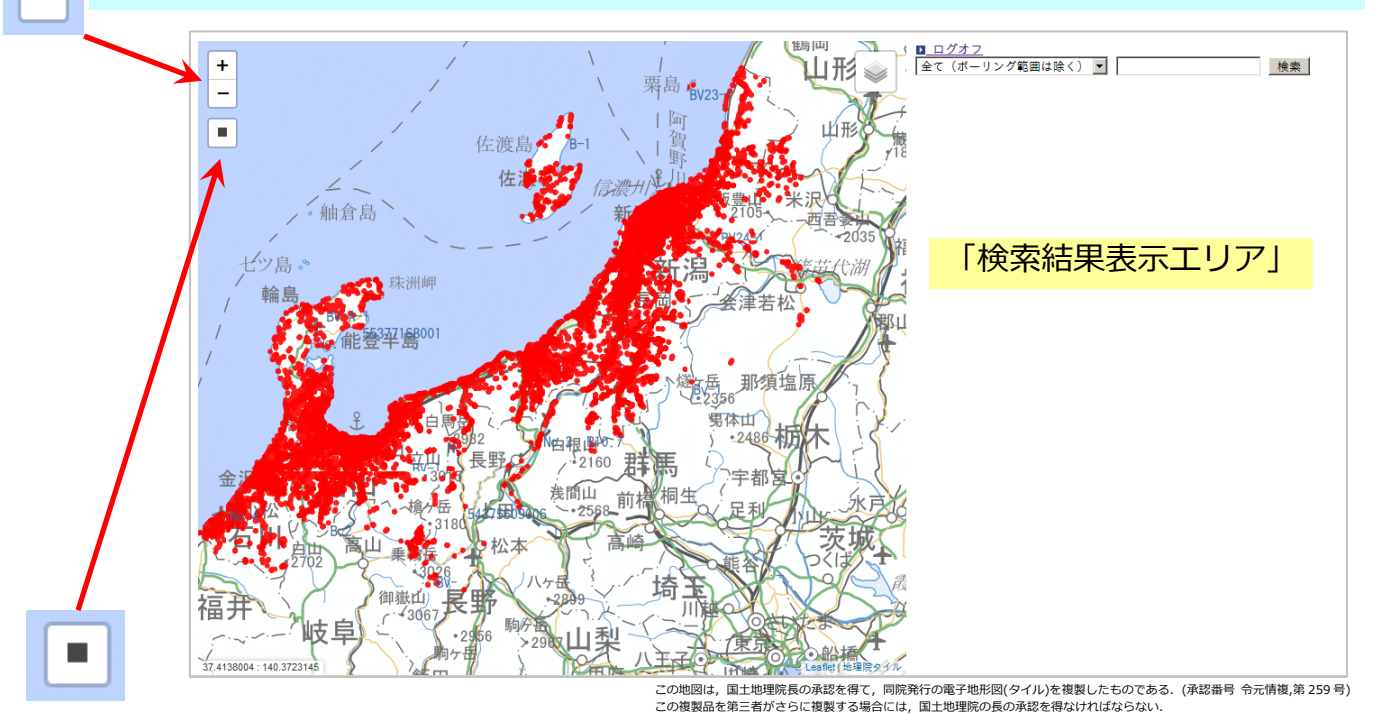

「エリア選択ボタン」 エリア選択ボタンをクリックして閲覧し たい地図上を囲むようにドラッグします. 画面右側に選択した柱状図情報が表示さ れます.

Internet Explorer11 をご使用のユーザーの方は 動作に制限があります. 詳細は9ページをご確認ください.

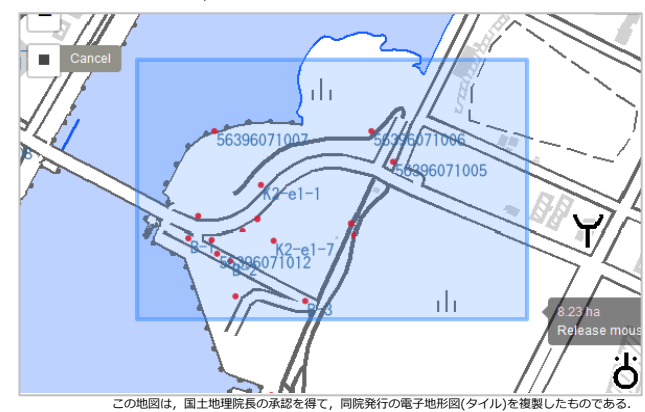

(承認番号 令元情複,第259号) この複製品を第三者がさらに複製する場合には、国土地理院の長の承認を得なければならない.

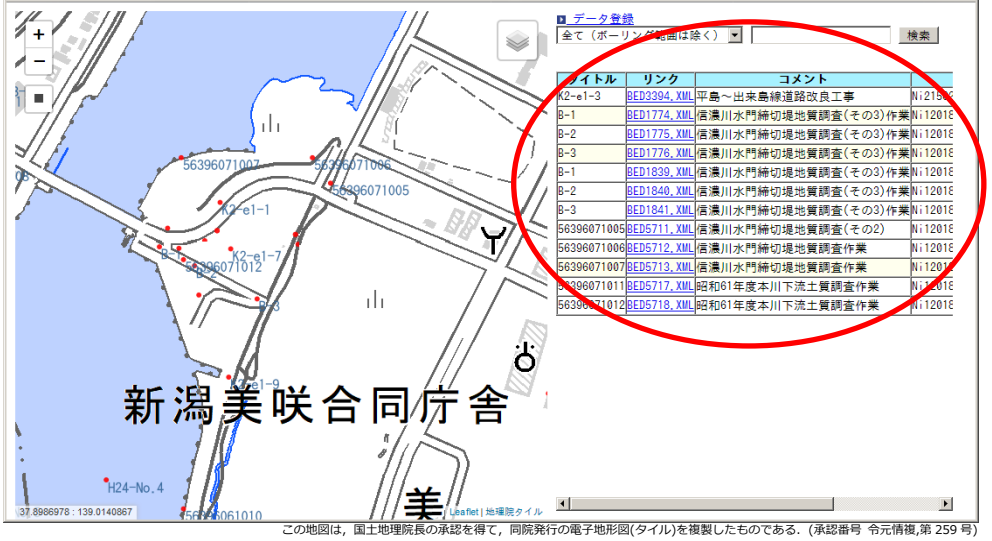

選択したエリア内の 柱状図一覧表示結果

この複製品を第三者がさらに複製する場合には、国土地理院の長の承認を得なければならない.

### 「表示データ切り替えボタン」 地図の表示切り替えおよび柱状図データの表示切り替えができます.

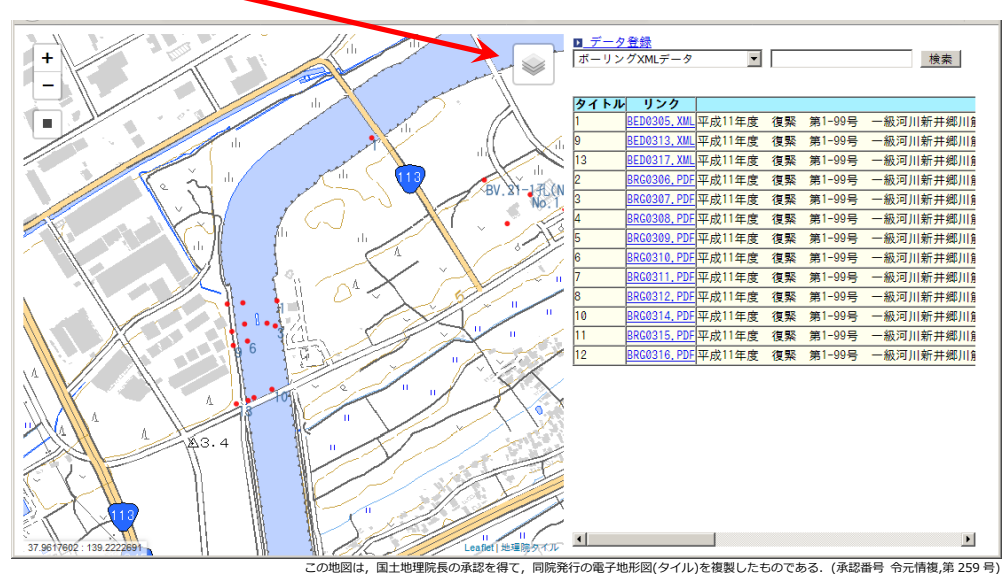

C 国土地理院 (標準地図) ⑤ 国土地理院(淡色地図) C 空中写真 シームレス写真 Image: 1978 国土画像情報 1978 空中写真(透過) ■ シームレス写真(透過) 国土画像情報 1978(透過) □ 色別標高図(透過) □ 陰影起伏図(透過) ✓ ボーリングXMLデータ ▼ ボーリングTRABISデータ ☑ ボーリング電子納品データ ✓ ボーリングPDFデータ □ ボーリング範囲

この地図は、国土地理院長の承認を得て、同院発行の電子地形図(タイル)を複製したものである。(承認番号 令元情復,第259号) この複製品を第三者がさらに複製する場合には、国土地理院の長の承認を得なければならない。

### 地図の切り替え

地図は左図の通り5種類を選択できます. ズームの状態によっては表示できない時があります. その場合は,ズームを変更(地図を拡大)することで 表示ができるようになります.

#### 標準地図

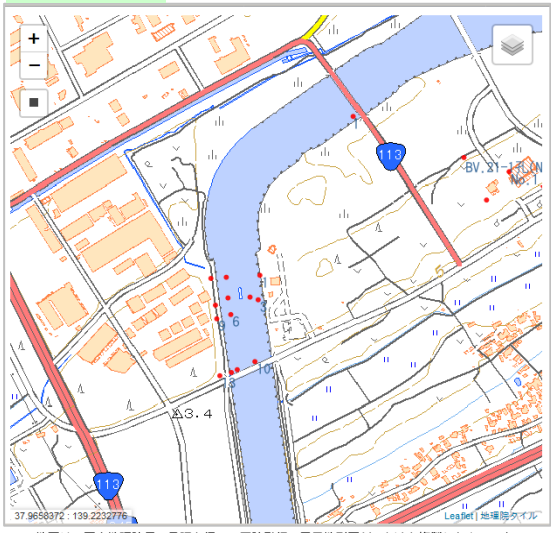

この地図は、国土地理院長の戒認を得て、同院発行の電子地形図(タイル)を複製したものである。 (承認番号 令元情視,第 259号) この複製品を完全者がさらに複製する場合には、国土地理院の長の承認を得なければならない、 淡色地図

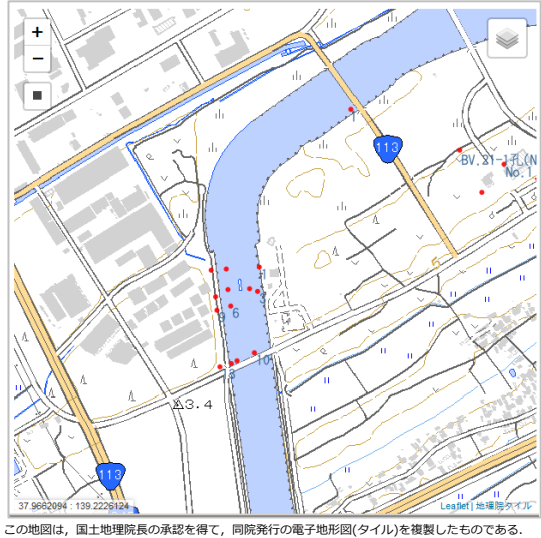

この地図は、国土地理販売の承認を得て、同院発行の電子地形図(タイル)を複製したものである (承認最号 令元情復,第 259号) この複製品を第三者がさらに複製する場合には、国土地理院の長の承認を得なければならない、

#### 空中写真

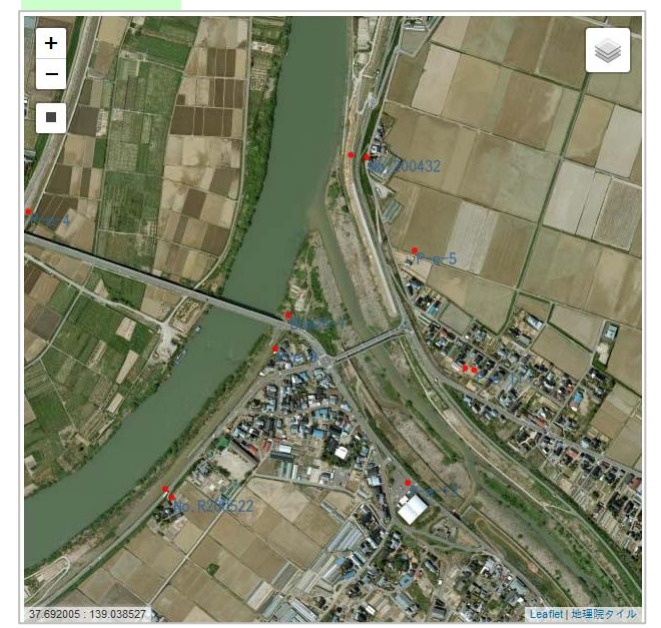

の地図は,国土地理院長の承認を得て,同院発行の電子地形図(タイル)を複製したものである. (承認番号 令元情複,第259号) (小部留号 うんには、か235 う) この複製品を第三者がさらに複製する場合には、国土地理院の長の承認を得なければならない。

国土画像情報 1978

#### シームレス写真

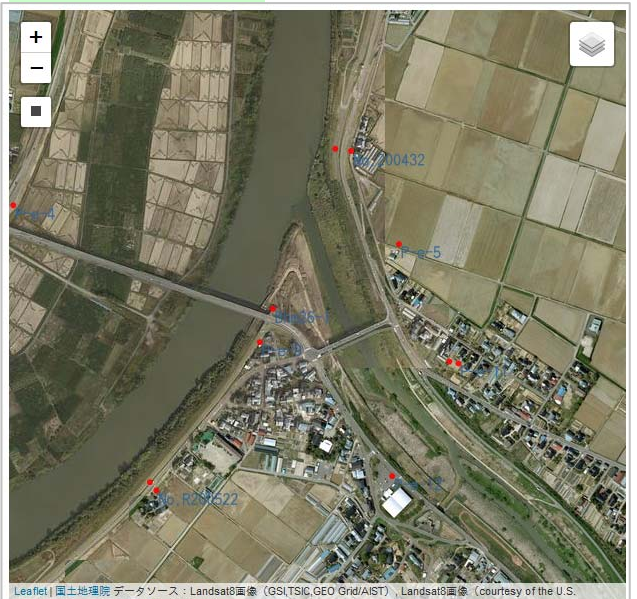

この地図は、国土地理院長の承認を得て、同院発行の電子地形図(タイル)を複製したものである。 (承認番号 令元情複,第 259 号) この複製品を第三者がさらに複製する場合には、国土地理院の長の承認を得なければならない。

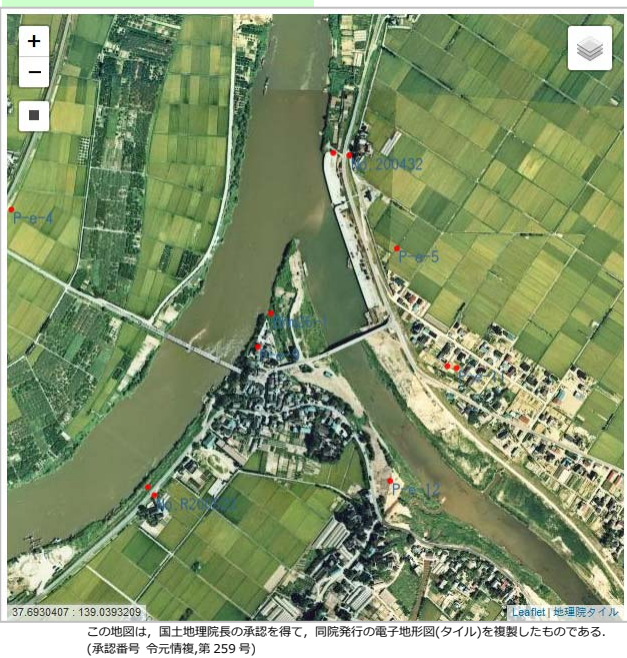

この複製品を第三者がさらに複製する場合には、国土地理院の長の承認を得なければならない.

地図画像について(いずれも国土地理院の地理院タイルを利用しています)

#### 空中写真:

電子国土基本図(オルソ画像)を基にした画像.整備されていないエリアがあります.

#### シームレス写真:

上記空中写真に加え,各空中写真を組み合わせて全国をシームレスに閲覧することができ ます(ズームレベルにより表示できない場合があります).

#### 国土画像情報 1978:

国土画像情報(簡易オルソ画像)のうち、ほぼ日本全国を撮影した第1期(1974~78 年撮 影)の画像を表示するものです(ズームレベルにより表示できない場合があります).

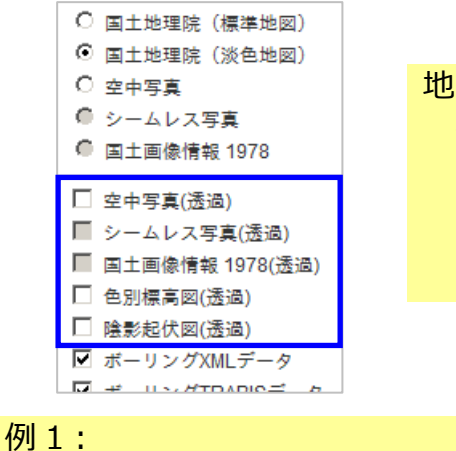

標準地図 + 空中写真(透過)

地図データの透過表示 チェックを付けた地図データを透過した状態で 元の地図上に表示します. ※標準地図,淡色地図の上に透過させて 表示させることをお勧めします.

例2:

例4:

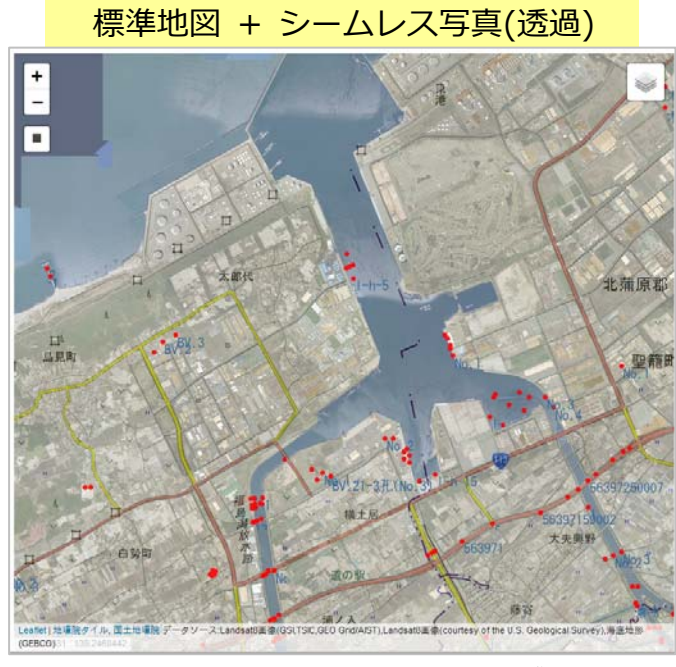

この地図は、国土地理影長の承認を得て、同院発行の電子地形図(タイル)を複製したものである (承認器号 令元情恵第259号) この複製品を第三者がさらに複製する場合には、国土地理院の長の承認を得なければならない.

例3:

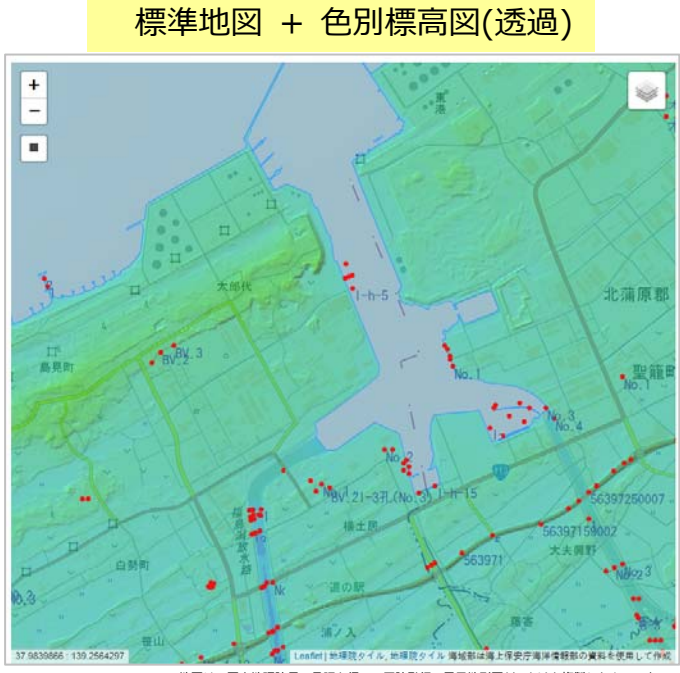

この地図は、国土地理院長の承認を得て、同院発行の電子地形図(タイル)を複製したものである. (承認番号 令元情徴,第 259 号) この複製品を第三者がさらに複製する場合には、国土地理院の長の承認を得なければならない. 標準地図 + 国土画像情報 1978(透過)

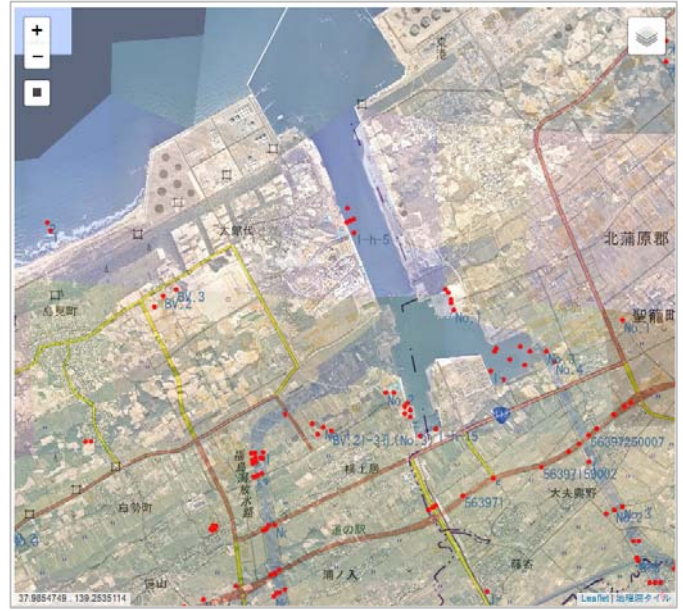

この地図は,国土地理院長の承認を得て,同院発行の電子地形図(タイル)を複製したものである. (承認番号 令元情複,第 259 号) この複製品を第三者がさらに複製する場合には,国土地理院の長の承認を得なければならない.

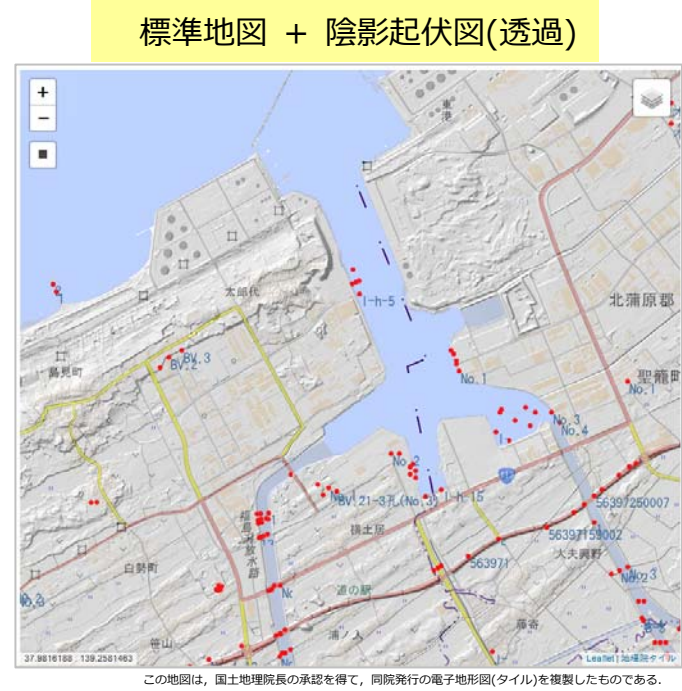

(承認番号 令元情複,第 259号) この複製品を第三者がさらに複製する場合には、国土地理院の長の承認を得なければならない.

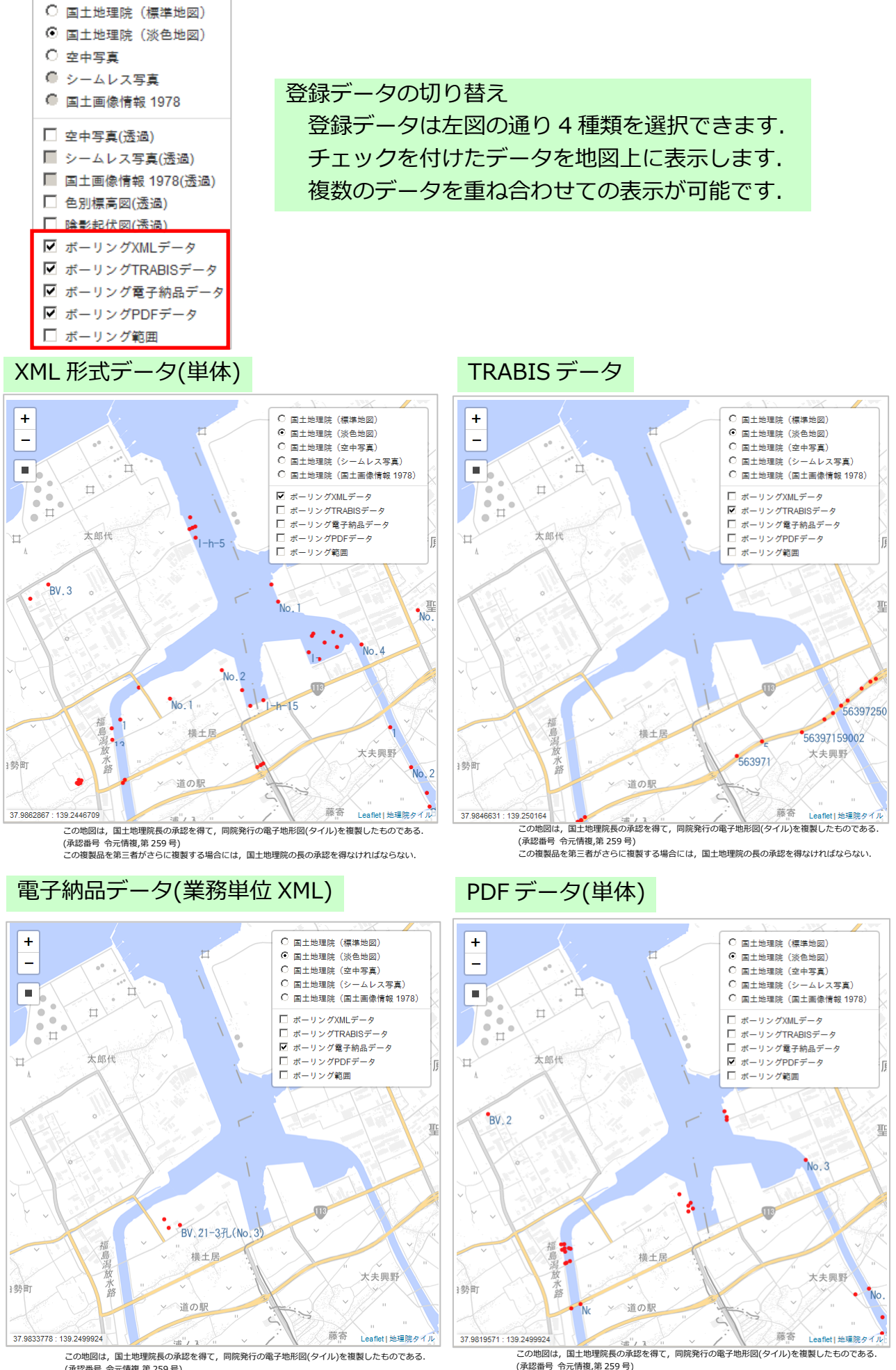

(承認番号) 令元情視第259号) この複製品を第三者がさらに複製する場合には、国土地理院の長の承認を得なければならない.

(488番号 や元宵後,第259号) この複製品を第三者がさらに複製する場合には,国土地理院の長の承認を得なければならない.

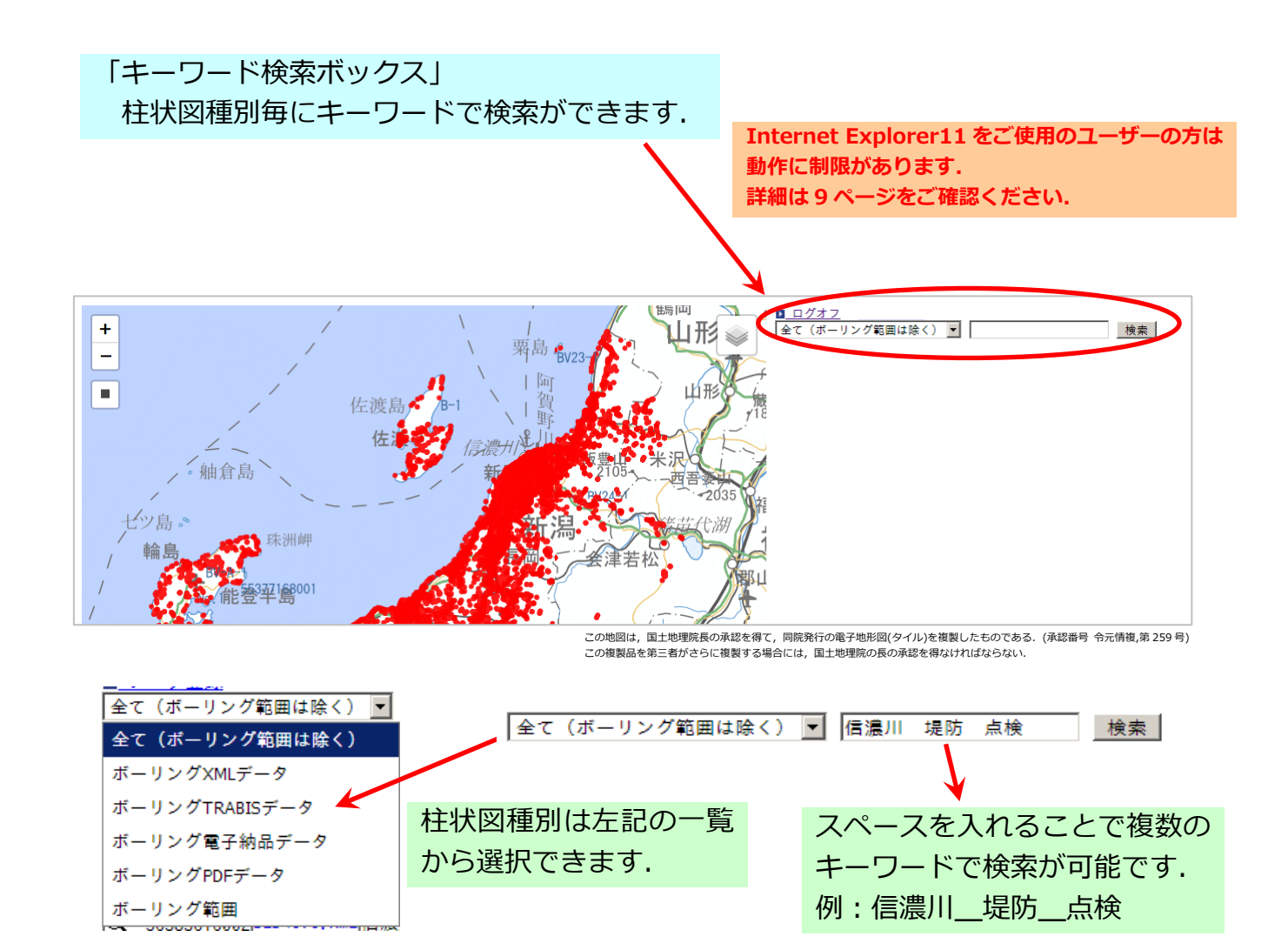

#### 検索結果の表示例

キーワードが含まれた業務名の柱状図が表示されます.

タイトルの虫眼鏡アイコンをクリックすることで、検索結果の対象箇所の地図が表示されます.

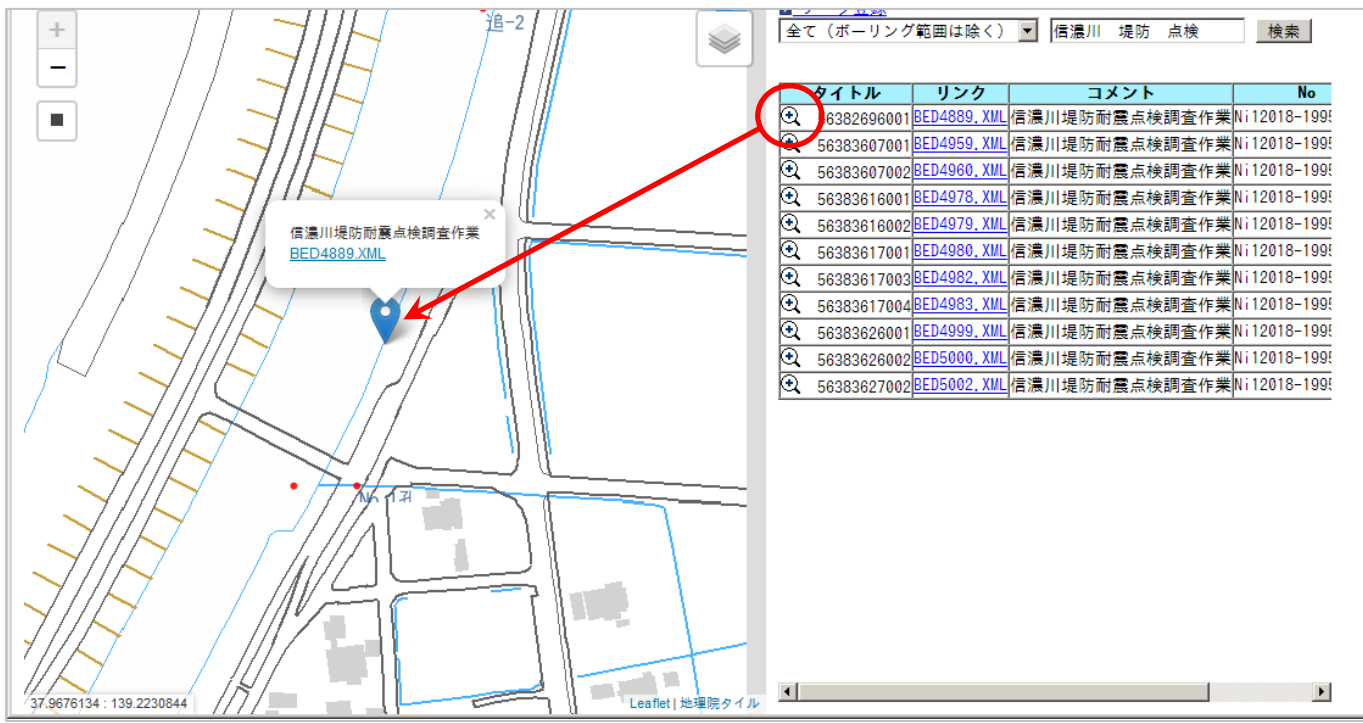

この地図は、国土地理院長の承認を得て、同院発行の電子地形図(タイル)を複製したものである.(承認番号 令元情複,第259号) この複製品を第三者がさらに複製する場合には、国土地理院の長の承認を得なければならない.

## 3.柱状図表示とダウンロードについて

### 「柱状図表示方法」

検索結果のリンクをクリックするか,地図上に表示されたリンクをクリックする ことで柱状図を表示させることができます.

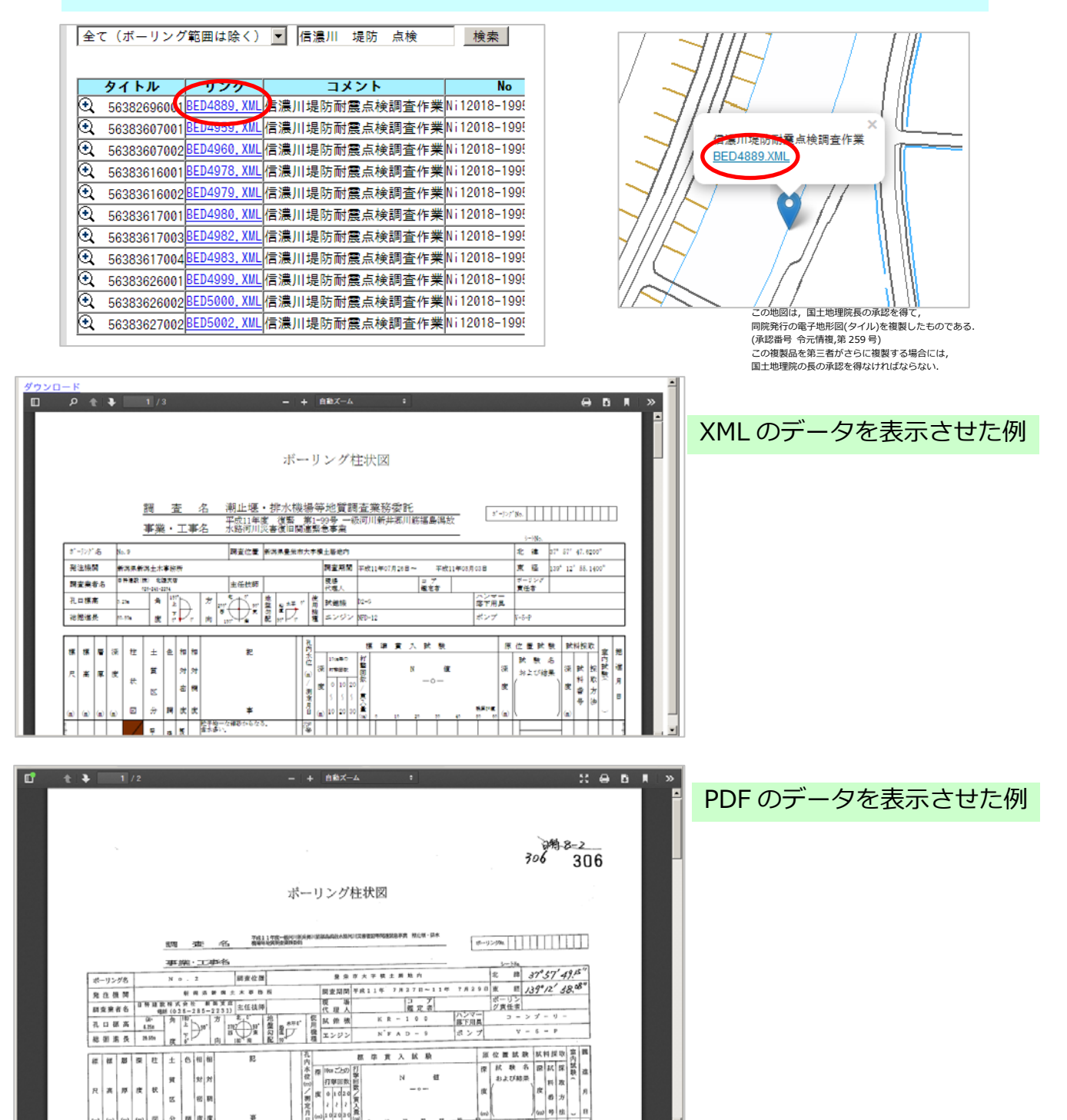

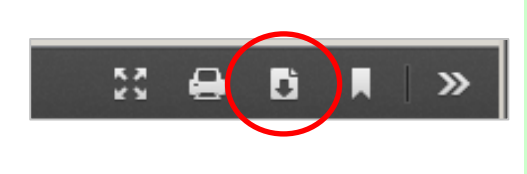

XML 形式でのデータはダウンロードできませんが, PDF データとしてダウンロードすることができます. 画面右上の「ダウンロード」ボタンを押すことでファイ ルを保存することができます.

## 4.Internet Explorer11 使用時の注意点

※2019 年 7 月現在,「ほくりく地盤情報システム」を閲覧するにあたり, Microsoft 社製の「Internet Explorer11(以後 IE11 と記載)」を使用する場合,以下の制限があります.

①「キーワード検索ボックス」に検索キーワードを入力しても検索できない.

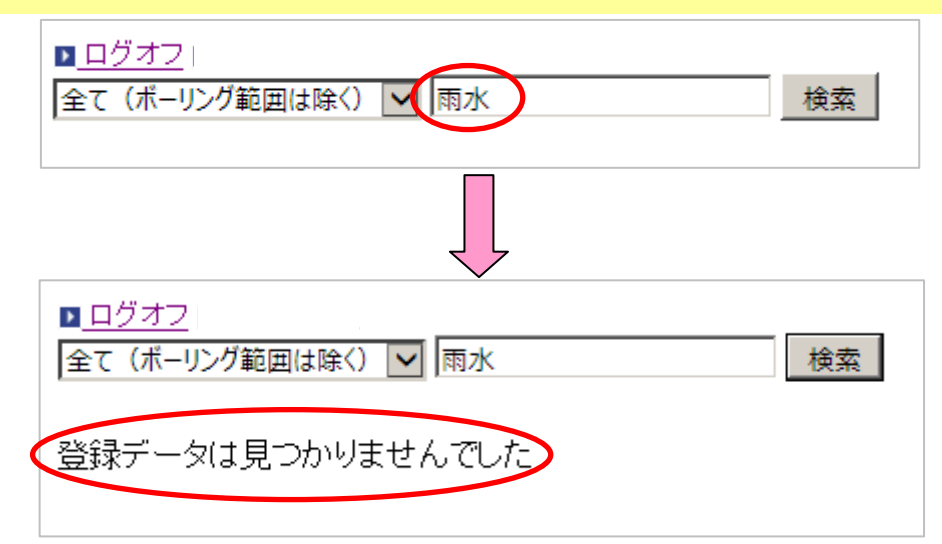

②「エリア選択ボタン」で柱状図を選択し、検索結果が表示されると、地図が再描画され ない

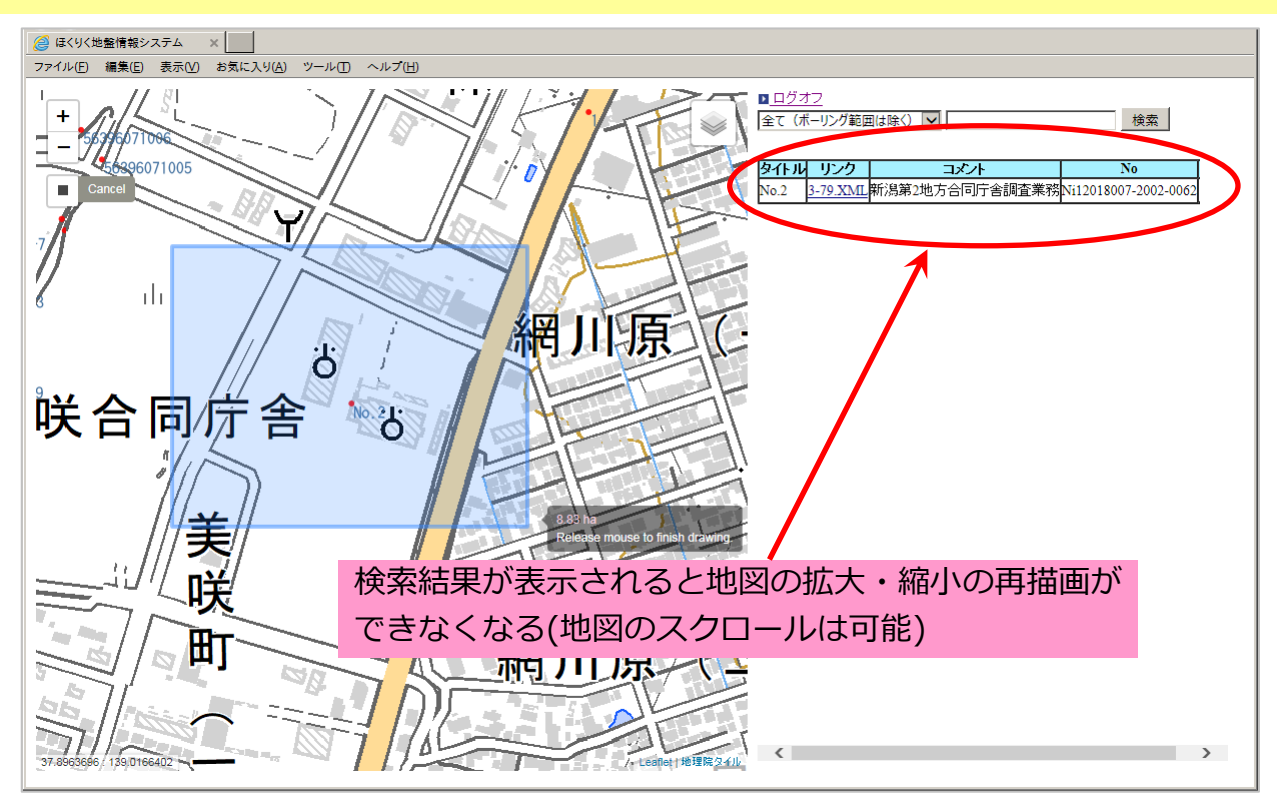

※IE11を使用している場合は次ページ以降の対応でご利用願います.

「キーワード検索ボックス」に検索キーワードを入力しても検索できない.
↓

**IE11**において,以下の設定を行うことで検索キーワードでの検索が可能になります.

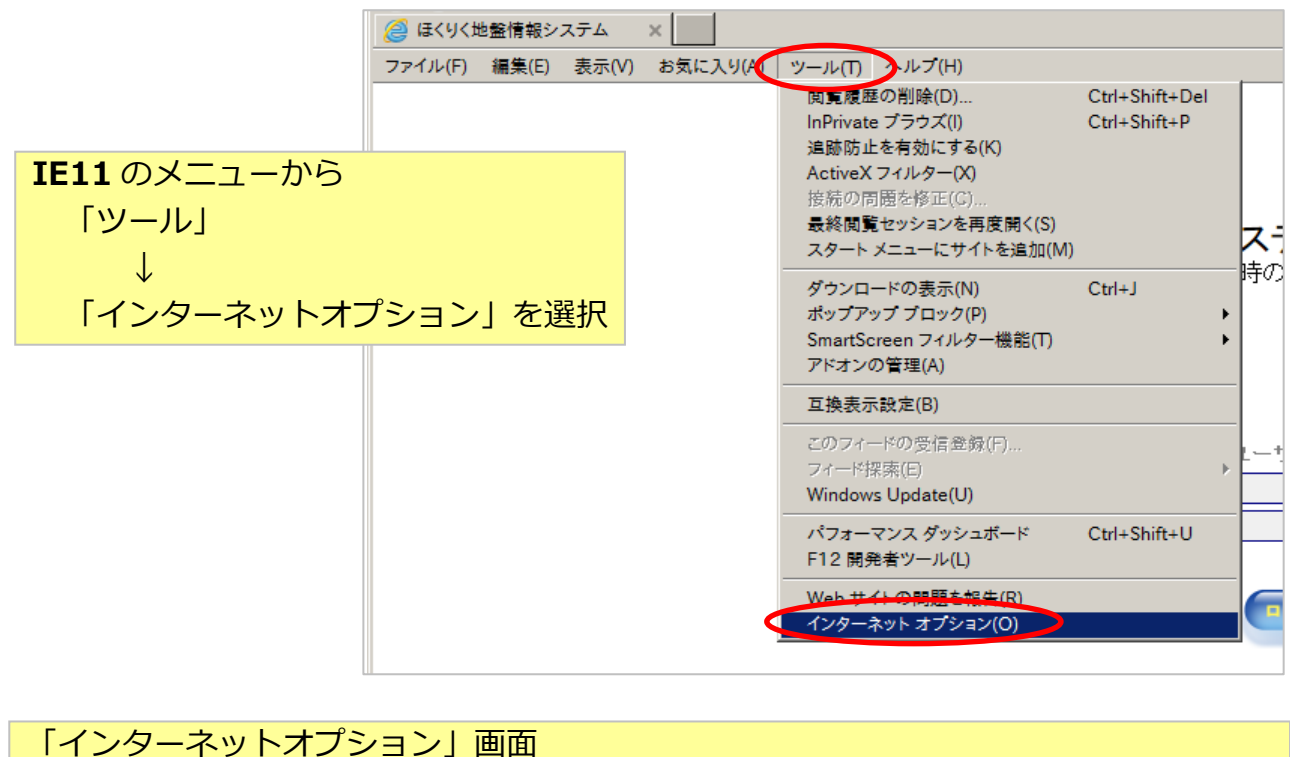

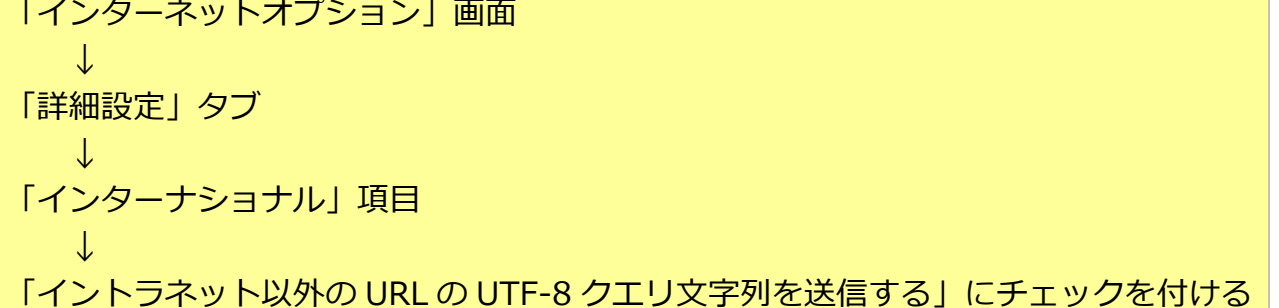

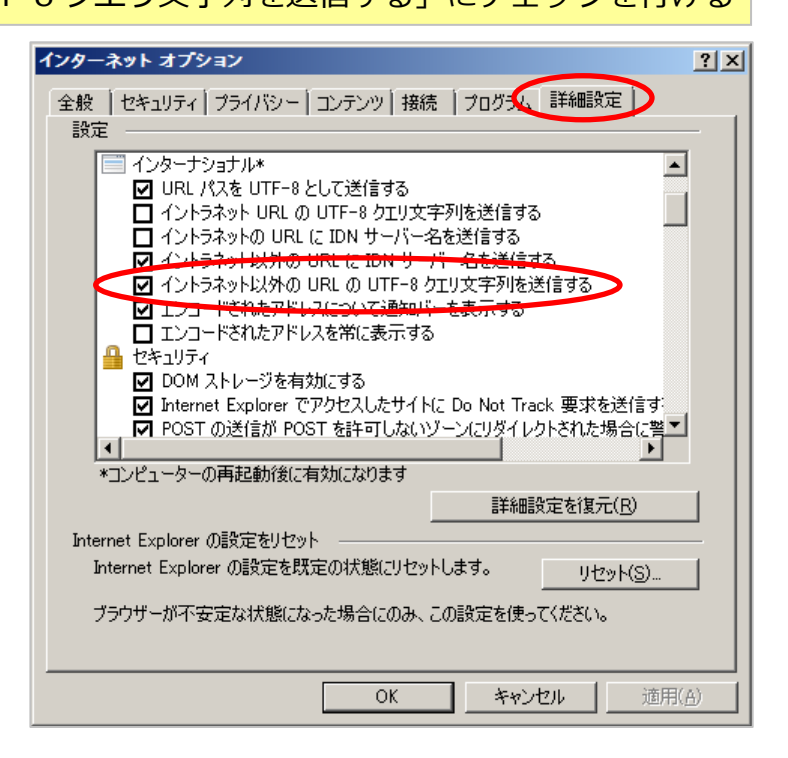

| ■ ログオフ  <br>全て (ポーリング範囲は除く) ▼ 雨水 検索 |                |                     |  |  |  |  |  |  |  |
|-------------------------------------|----------------|---------------------|--|--|--|--|--|--|--|
|                                     |                |                     |  |  |  |  |  |  |  |
| ▶ <u>ログオフ</u><br>全て(ボーリング範          | 囲は除く) 🔽 雨水     | 検索                  |  |  |  |  |  |  |  |
| ቃ ሱ ሥ                               | リンク            |                     |  |  |  |  |  |  |  |
| 🔁 No.1                              | 1500438677.XML | ガス譲渡金活用事業大通南地内排水素   |  |  |  |  |  |  |  |
| 🕄 No.1                              | 1490580865.XML | 平成12年度坂井輪排水区坂井輪雨水1  |  |  |  |  |  |  |  |
| • No.3                              | 1490581118.XML | 平成12年度坂井輪排水区坂井輪雨水1  |  |  |  |  |  |  |  |
| • No.4                              | 1490581147.XML | 平成12年度坂井輪排水区坂井輪雨水1  |  |  |  |  |  |  |  |
| 🔍 No.6                              | 1490581231.XML | 平成12年度坂井輪排水区坂井輪雨水1  |  |  |  |  |  |  |  |
| • No.1                              | 1495433465.XML | 平成19年度委西下第76号坂井輪雨水1 |  |  |  |  |  |  |  |
| 🔍 No.7                              | 1495433723.XML | 平成19年度委西下第76号坂井輪雨水1 |  |  |  |  |  |  |  |
| 🔍 No.1                              | 1495690144.XML | 上新栄町雨水緊急排水ポンプ場地質訂   |  |  |  |  |  |  |  |
| • BV8-1                             | 1497844356.XML | 平成8年度関屋金衛町地内雨水貯留管   |  |  |  |  |  |  |  |
| € BV8-2                             | 1497844388.XML | 平成8年度関屋金衛町地内雨水貯留管   |  |  |  |  |  |  |  |
| 🔁 в-1                               | 1498699310.XML | 平成11年度委下建第41号上木戸排水  |  |  |  |  |  |  |  |
| ()                                  | 1408600200 VM  | 亚式11年度禾下建筑11号上大石排水  |  |  |  |  |  |  |  |

| <b>IE11</b> でキーワード検索が |
|-----------------------|
| できるようになります.           |

②「エリア選択ボタン」で柱状図を選択し、検索結果が表示されると、地図が再描画され ない

 $\downarrow$ 

IE11 では「エリア選択ボタン」での検索結果表示後は以下の状態となります.

可能な操作

- ・地図のスクロール
- ・地図表示の切り替え
- ・「エリア選択ボタン」での別の箇所の検索
- ・キーワード検索

#### できない操作

・地図の拡大・縮小(地図は変更されているが,再描画されない) (拡大・縮小操作を行うと,表示されている地図と内部的な地図がずれてしまいます)

| 🩋 ほくりく地盤情報システム - Internet Explorer                       |               |     |
|----------------------------------------------------------|---------------|-----|
| COO V Chttps://www.hokuriku-jiban.info/geoweb/HTML/ind V | 🙀 検索 🔎 🖬 🟠    | 3 🔅 |
| ぼくりく地盤情報システム ×                                           | 最新の情報に更新 (F5) |     |
| ファイル(E) 編集(E) 表示(V) お気に入り(A) ツール(T) ヘルプ(H)               |               |     |

## 拡大・縮小操作を行ってしまった場合は,キーボードの F5 キー(シフトキー)を押すか, IE11 の再読み込みボタンを押すことで初期表示に戻してください.

#### 備考

IE11 の場合,下記の Web ブラウザと比較すると地図やデータの表示速度が遅くなってしまいます.

このため、できるだけ下記の Web ブラウザでのご利用をお勧めいたします.

Microsoft Edge(マイクロソフト エッジ) Google Chrome(グーグル クローム) Mozilla Firefox(モジラ ファイアフォックス)